## 教材-建立新資料夾

教師在進行上傳教材前,可以先建立資料夾,將教材做分類。建立的新資料夾,可與課程學習架構結合。

以下為「上傳教材-建立新資料夾」的操作步驟:

1. 進入 iCAN5 遠距教學平台後選擇您要進入的課程

| 我的課程    | 我的好友               | 我的留言 |    | 目前學年期   |
|---------|--------------------|------|----|---------|
| 条級      | 課程名稱               |      |    | 授課老師    |
| (全)體育 0 | <u>iCAN5測試課程01</u> |      | 教室 | 蕭明婧 李玉如 |
| 全人國文 O  | <u>iCAN5測試課程02</u> |      | 教室 | ADMIN   |
| 例如: 點選「 | iCAN5 測試課程 01」     |      |    |         |
|         |                    | J    |    |         |

2. 進入課程頁面 => 點選左方「課程功能」中教材旁的 1 全開 => 「上傳教材」

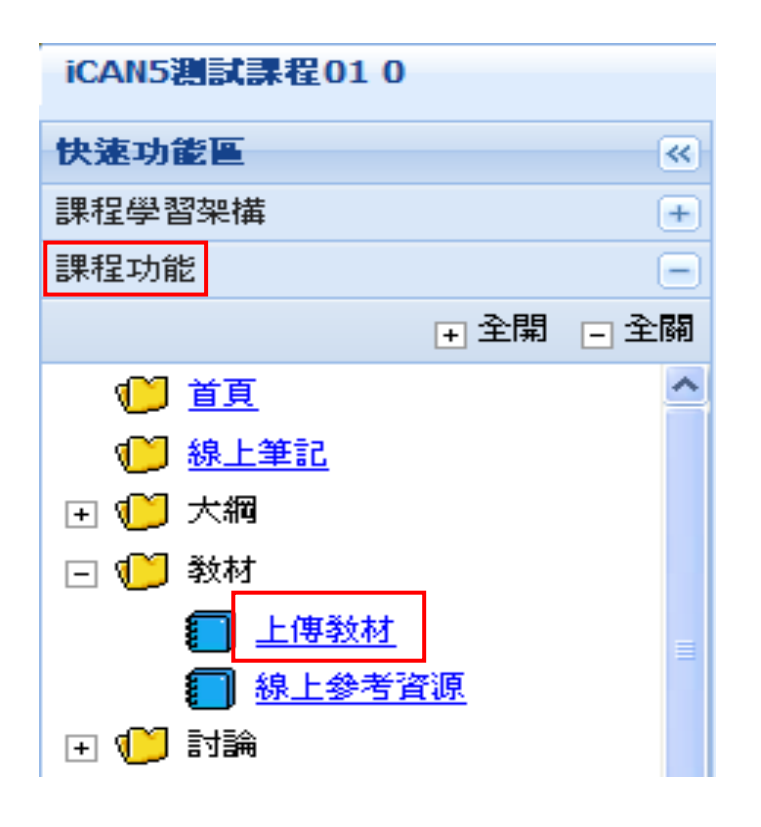

3. 建立新資料夾:點選「建立新資料夾」

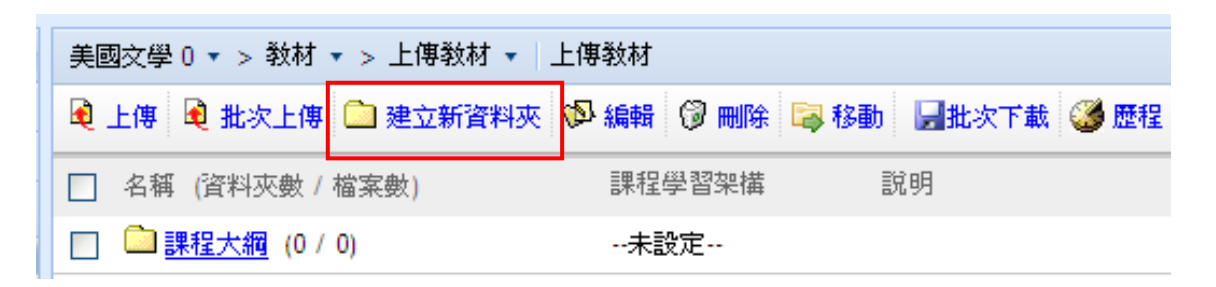

4. 請輸入「資料夾名稱」。「資料夾位置」可透過下拉式選項選擇。例如選擇「\」。

| 資料夾名稱  | iCAN教材新增        |   |
|--------|-----------------|---|
| 資料夾位置  | 1               |   |
| 課程學習架構 | /<br>/iCAN5新增教材 |   |
| 說明     | /学習活動-福系        | x |
|        |                 | - |

5. 若已建立課程學習架構,可選擇與教材配合課程進度,例如選擇「iCAN5 實際操作」;若 無則選擇「(不設定)」。

| 資料夾名稱                                                                           | iCAN教材新增                                                 |  |  |
|---------------------------------------------------------------------------------|----------------------------------------------------------|--|--|
| 資料夾位置                                                                           | 1 -                                                      |  |  |
| 課程學習架構                                                                          | (不設定) 🔻                                                  |  |  |
| 說明                                                                              | (不設定)<br>iCAN5實際操作<br>iCAN5實際操作<br>iCAN5實際操作             |  |  |
| * 為必填欄位                                                                         | iCAN5實際操作<br>9/12每週測試<br>iCAN5實際操作練習二                    |  |  |
| 📄 名稱 (資料夾數 / 檔案數)                                                               | iCAN5實際操作練習二<br>iCAN5實際操作練習二                             |  |  |
| 🥅 🧰 <u>iCAN5新增教材</u> (0 / 2)                                                    | <sub>i</sub> iCAN5實際操作練習二<br>毎週測試                        |  |  |
| <ul> <li> <u>學習活動・檔案</u> (0 / 0)      </li> <li> <u>學習活動・分組.jpg</u> </li> </ul> | iCAN5實際操作練習三<br>iCAN5實際操作練習三<br>iCAN5實際操作練習三             |  |  |
|                                                                                 | iCAN5實際操作練習三<br>iCAN5實際操作練習三<br>iCAN5實際練習四<br>iCAN5實際練習四 |  |  |
|                                                                                 | iCAN5實際練習四<br>iCAN5實際練習四<br>ican5錯誤訊息測試                  |  |  |

## 6. 最後按下「確定」即可。

| 🗎 上傳 🗎 批次上傳 🗋 建式 | <b>立新資料夾 💖</b> 編輯 🦁 刪幹 👒 移動 🔒 批次下載 🏈 歴程 | 分組: 教材 | ▼ 排序: | 名稱 🔻 | 由小到大 | • |
|------------------|-----------------------------------------|--------|-------|------|------|---|
| *资料夹名稱           | iCAN5数材新增                               |        |       |      |      |   |
| "資料夾位置           |                                         |        |       |      |      |   |
| 課程學習架構           | iCAN5實際操作 ▼                             |        |       |      |      |   |
| 說明               | ۵.<br>۳                                 |        |       |      |      |   |
| * 為必填欄位          |                                         |        |       | 確定   | 取消   | ] |